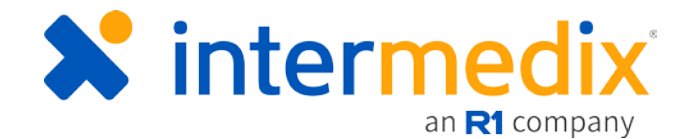

# TripTix<sup>®</sup> Product Announcement

#### Version 4.1.11

This announcement describes changes made to the TripTix Windows and CDX platforms for the 4.1.11 release. More information on these changes is available through the <u>Client Hub</u> or by contacting your Client Relations Manager.

# Administration

### Updated Flexible Business Rules

The *Business Rules* page has been restyled, making it easier to navigate and differentiate between sections.

|                | Exam Assessment Array (eExam Assessme 🗯 | Conditional Count<br>Arithmetic Operators | Boolean Operators | చం |        |
|----------------|-----------------------------------------|-------------------------------------------|-------------------|----|--------|
| + Add Requirer | ment Group                              | Count<br>Conditional Count                |                   |    |        |
|                |                                         |                                           |                   |    | (එ) (ව |
| nent severity. | Error                                   |                                           |                   |    |        |
|                |                                         |                                           |                   |    |        |

In addition to the new styling, new operators have been introduced to help you create more tailored rules for your department.

Specifically, a new **Conditional Count** arithmetic operator allows you to specify how many entries for an item, such as a reassessment, are required to avoid an error that prevents run finalization.

For example, choose **Exam Assessment Array**. Select **Conditional Count** and, for **Boolean Operators**, select **At least**. Choose **2**. This setting will require users to enter at least two exam assessments to prevention an error upon submission.

The same function can be achieved using, for **Boolean Operators**, **Does Not Contain**. If this new operator is selected and the run record does not contain the number of events specified, an error is thrown.

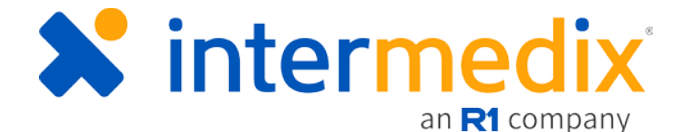

With new conditions and a more streamlined user interface, it is possible to generate rules that require signature documents, check for a patient's name on the run record, flag errors for incomplete times, and more.

For an in-depth review of flexible business rules, including the new operators and specific examples for creating basic rules, watch <u>August's Lunch and Learn</u> and review the new Flexible Business Rules Administrator Guide.

#### Updated the Run Summary

To not only simplify the look and feel of the Run Summary but to also make it more cohesive, there are no longer three separate tables (**eTransfer**, **Fax History**, and **Access History**). Instead, all three of these tables are now combined into the single **Access History** table.

Additionally, the new **Actions** button included in the Run Summary allows you to, depending on your role, take the following actions: **View**, **Fax**, **Delete**, **Copy**, **Reassign**, **Review**, or **Manager Override**.

| View Options:            | Actions - | Actions            |      |                |   | Run Summary   |
|--------------------------|-----------|--------------------|------|----------------|---|---------------|
| No Attachments Available | te<br>'Y  | ᆒ Delete<br>伫 Copy |      |                | _ | View Options: |
|                          | iew       | Review             | ible | No Attachments | Î |               |

### Allowed 4-digit Social Security Numbers

Within the **System Settings**: **Other** subtab, a new option is available that allows you to determine whether the social security number (SSN) is shown on the run record PDF. You have the option to **Show SSN** and, if shown, **Show Only Last Four Digits of SSN**.

If Off for Show SSN, the numerical SSN is replaced with asterisks. If On and Show Only Last Four Digits of SSN, the first five numbers of the SSN are replaced with asterisks while the remaining four digits are visible.

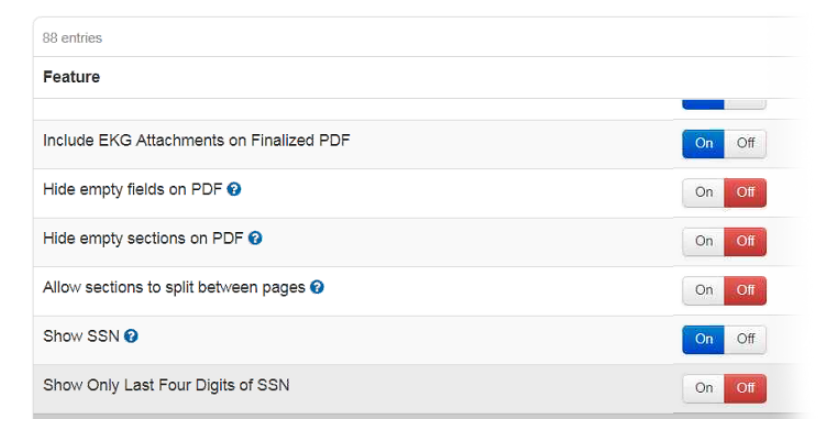

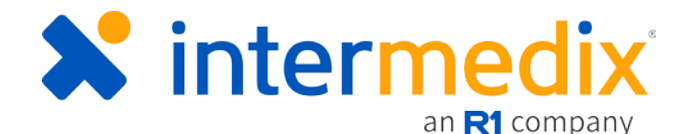

### Improved Advanced Search for Log File Viewer

The Advanced Search feature for the Log Viewer is now more specific, forcing you to select a date and department to pull data from. This specification allows faster loading times and more efficient searches.

| Log View   | er        |   |                         |                      |         |
|------------|-----------|---|-------------------------|----------------------|---------|
|            |           |   |                         |                      | Actions |
| Date *     |           |   | Department *            | Log                  |         |
| 07/17/2018 | <b>**</b> |   | DEMO Department (99999) | Windows Log *        |         |
| From *     | То *      |   | Message                 | Device Serial Number |         |
| 14:14      | 0 15:14   | 0 |                         |                      | Search  |

### Logged Changes in System Settings and Pick Lists

The Log Viewer has been updated even further, now reflecting changes made to pick lists and system settings.

|                                            |                     |                    |                 |                                                                                                    | picklistslo                                                         | Q  |
|--------------------------------------------|---------------------|--------------------|-----------------|----------------------------------------------------------------------------------------------------|---------------------------------------------------------------------|----|
| Date/Time 🗸                                | User IP 💠           | Server IP 🗇        | Page 👙          | Message ≑                                                                                                    |                                                                     |    |
| ✓ Jason DeptAdmin (jasondeptadmin) - Bedfo | ord Fire Department |                    |                 |                                                                                                    |                                                                     | ÷. |
| L v 8C9F86780AC5B9584F17DF2C018A7686.      | app02-dev01         |                    |                 |                                                                                                    |                                                                     |    |
| 07/31/2018 11:36:29                        | 50.77.96.161        | qa3.intermedix.com | PickListsLogger | PickList updated: Type [Data Field Configurat<br>Title [Indications for Invasive Airway], Custom                      | ion], Element [eAirway.01], CDX/T<br>Title [ -> Airway Inductions]  | 4  |
| 07/31/2018 11:36:04                        | 50.77.96.161        | qa3.intermedix.com | PickListsLogger | PickList removed: Type [Insurance Companie<br>Type [Medicare], Address [Part B Claims PO F<br>State [PA], Zip [17089] | s], Name [Medicare - TX], Insuran<br>BOX 890108], City [CAMP HILL], | е  |
| 07/31/2018 11:35:36                        | 50.77.96.161        | qa3.intermedix.com | PickListsLogger | PickList created: Type [Department Spelling D                                                                         | Dictionary], Dictionary Word [TripTi:                               | 1  |

# Run Record

### Updated Branding for CDX

Color gradients were updated throughout the CDX interface to reflect recent brandings changes for Intermedix, an R1 company. To further incorporate the latest design standards and contexts, the Intermedix icon and copyright were also updated.

© 2018 Intermedix Corporation, an R1 company. All rights reserved.

🗙 intermedix

# Validated Destination Addresses in TripTix Web

When selecting a facility as the **Pick Up/Incident Location**, the address is automatically verified. Automatic verification also occurs when the **Destination Facility** is selected from the list of available destinations.

With such verification, users can click the **Calculate Mileage** button and have **Transport Mileage** figured automatically, populating this respective field with accurate data for billing and administrative purposes.

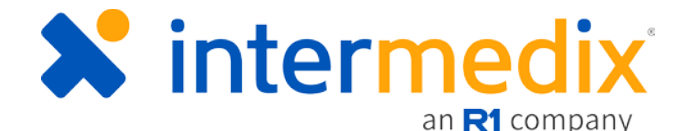

# Streamlined Management of Signature Documents in TripTix Windows

A new streamlined process has been implemented for the signature documents tab. Designed to be more efficient, the new procedure for adding signature documents is shorter, making obtaining signatures that much easier.

Specifically, the signature box is larger, all signature document templates are listed for quick addition of any document, and the progression through each field makes it easy to accurately complete a document in its entirety.

| Tester, Tommy (EMT-B, T1234) Times   Event   EKG   Print/Fax   CAD   Menu   Save   Home |   |                                                                                                    |                                                                                    |  |  |  |
|-----------------------------------------------------------------------------------------|---|----------------------------------------------------------------------------------------------------|------------------------------------------------------------------------------------|--|--|--|
| Incident: Patient: John Smith                                                           |   |                                                                                                    |                                                                                    |  |  |  |
| MEDICAL HISTORY                                                                         | • | SIGNATURE DOCUMENTS                                                                                                    |                                                                                    |  |  |  |
| ASSESSMENT                                                                              | • | ADD SIGNATURE DOCUMENTS                                                                                                    |                                                                                    |  |  |  |
| SKETCH PAD                                                                              | 0 |                                                                                                    |                                                                                    |  |  |  |
| TRAUMA                                                                                  | 8 | Option 1 - Patient Signature AOB<br>Assignment Of Benefits - Patient Signature                                                                 | Option 2 - Representative Signature AOB<br>Assignment Of Benefits - Representative |  |  |  |
| EVENTS                                                                                  | 8 |                                                                                                    |                                                                                    |  |  |  |
| DESTINATION                                                                             | 0 | Refusal Form     Option 3 - Crew/Facility Signature AOB       Refusal of Treatment and/or Transport     Assignment Of Benefits - Crew/Facility |                                                                                    |  |  |  |
| ODOMETER                                                                                | 0 | Controlled Drug Administration Form                                                                                                    |                                                                                    |  |  |  |
|                                                                                         | • | Records of waste information for no description                                                                                                |                                                                                    |  |  |  |
| NARRATIVE                                                                               | 0 |                                                                                                    |                                                                                    |  |  |  |
| INSURANCE & PAYMENT                                                                     | 0 | EXISTING DOCUMENTS<br>No Data to Display                                                                                                    |                                                                                    |  |  |  |
| ATTACHMENTS                                                                             | 0 |                                                                                                    |                                                                                    |  |  |  |
| DEPARTMENT SPECIFIC                                                                     | 0 |                                                                                                    |                                                                                    |  |  |  |
| 👕 🕨 ОИТСОМЕ                                                                             | 0 |                                                                                                    |                                                                                    |  |  |  |
| SIGNATURE DOCUMENTS                                                                     | 8 |                                                                                                    |                                                                                    |  |  |  |

### Improved Logout Notification

Knowing when the system will automatically log out due to inactivity has become more apparent. One-minute prior to the log out, a warning message appears alerting the user of a pending log out. A sound notification is made, and the text appearing in the tab on the taskbar blinks to make it quite evident that the system will be logging a user out. If two tabs are open, only one sound is heard, but both tabs will contain the flashing tab text.

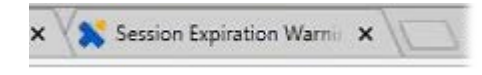

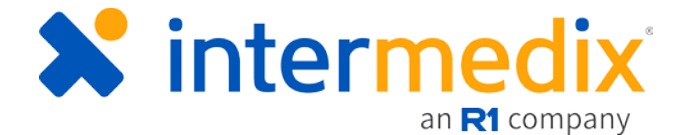

### Allowed Search for PCR with 4-digit Social Security Numbers

Finding a run record is even easier as the system now allows for searching by the last four digits of a patient's social security number.

### Auto Generated PDFs for Incomplete Records

A PDF for an incomplete run record is automatically generated whenever a run record's Run Summary is opened, eliminating the need to generate such PDFs manually.